### PASSWORD MANAGER > AUTOFYLL >

# Inaktivera en webbläsares inbyggda lösenordshanterare

View in the help center: https://bitwarden.com/help/disable-browser-autofill/

### Inaktivera en webbläsares inbyggda lösenordshanterare

Om du är ny på Bitwarden är det troligt att webbläsaren du använder har sparat och autofyllt dina lösenord. De flesta webbläsare aktiverar detta som standard, men experter är generellt överens om att inbyggda lösenordshanterare är mer sårbara än dedikerade lösningar som Bitwarden.

Av den anledningen, och eftersom en aktiv inbyggd lösenordshanterare kan störa din Bitwarden-upplevelse, rekommenderar vi att du inaktiverar din webbläsares inbyggda lösenordshanterare.

#### (i) Note

The Bitwarden browser extension can be deployed across managed endpoints. Learn more about deploying the Bitwarden browser extension to managed devices.

#### Gör Bitwarden till din standardlösenordshanterare

Webbläsartillägget Bitwarden har en inbyggd inställning för att inaktivera din webbläsares standardlösenordshanterare. Så här använder du den här inställningen:

- 1. Navigera till fliken **Ølnställningar** i webbläsartillägget Bitwarden och välj sedan Autofyll.
- 2. Klicka för att aktivera Gör Bitwarden till din standardlösenordshanterare.

### < Autofill

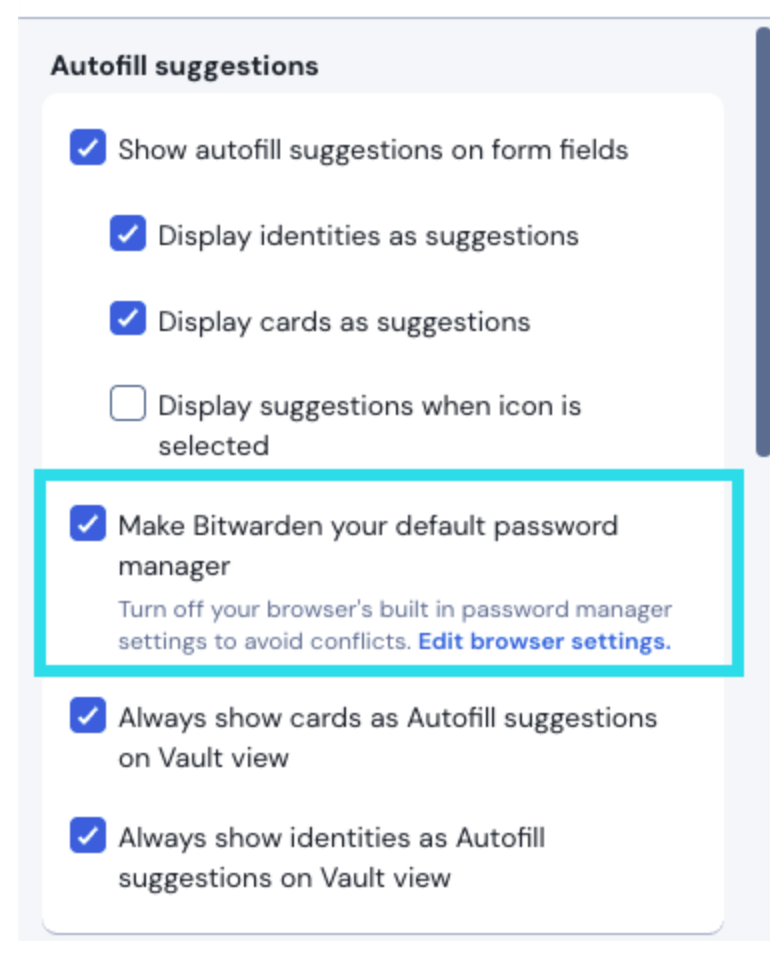

Make Bitwarden default password manager

3. En dialog kommer att visas på skärmen, välj tillåt för att ge Bitwarden tillåtelse att göra ändringar i din webbläsarinställningar.

#### Inaktivera en webbläsares inbyggda lösenordshanterare manuellt

Lär dig hur du inaktiverar den inbyggda lösenordshanteraren för större webbläsare:

#### **⊘** Tip

Several modern browsers, including Edge, Opera, and Brave, use a Google Chrome framework called "Chromium". If you are using one of those browsers, use the **Chrome/Chromium** instructions.

#### ⇒Chrome/Chromium

I Chrome eller någon annan Chromium-baserad webbläsare (Edge, Opera och Brave), navigera till sidan Lösenord genom att ange chro me://password-manager/settings i adressfältet, och ersätt chrome med ditt webbläsarnamn (till exempel brave://password-ma nager/settings). För Edge-användare, navigera till edge://wallet/settings.

På den här sidan stänger du av både alternativet Erbjud att spara lösenord och alternativet för automatisk inloggning:

| ••    | Settings - Passwords   | ×                   | +                                                                                              |           |                    |          |     |     |
|-------|------------------------|---------------------|------------------------------------------------------------------------------------------------|-----------|--------------------|----------|-----|-----|
| ← →   | C S Chrome   chrome:// | settings            | /passwords                                                                                     |           | \$                 | <u>,</u> | * 8 | ) : |
| Setti | ngs                    | ۹ :                 | Search settings                                                                                |           |                    |          |     |     |
| ÷     | You and Google         | <b>~</b>            | Passwords                                                                                      | 0         | Q Search passwords |          |     |     |
| Ê     | Autofill               | $\frown$            |                                                                                                |           |                    |          |     |     |
| ۲     | Safety check           | Offer               | to save passwords                                                                              |           |                    |          | •   |     |
| 0     | Privacy and security   | <b>Auto</b><br>Auto | <b>Sign-in</b><br>matically sign in to websites using stored credentials. If disabled, y       | ou will l | be asked for       | •        | •   |     |
| æ     | Appearance             | confi               | rmation every time before signing in to a website.                                             |           |                    |          |     |     |
| Q     | Search engine          | Chec<br>Keep        | <b>k passwords</b><br>your passwords safe from data breaches and oth <u>er security issues</u> |           |                    |          | •   |     |
|       | Default browser        |                     |                                                                                                |           |                    |          |     |     |

#### Chrome Password Options

#### Den här sidan kommer också att lista alla **sparade lösenord** som lagras av webbläsaren:

| Privacy and security<br>Appearance | Auto Sign-in<br>Automatically sign in to websites using stored credentials. If disabled, you will be asked for<br>confirmation every time before signing in to a website. |
|------------------------------------|----------------------------------------------------------------------------------------------------|
| Search engine                      | Check passwords<br>Keep your passwords safe from data breaches and other security issues                                                                                  |
| Default browser<br>On startup      | View and manage saved passwords in your Google Account                                                                                                    |
| ced 🖍                              | Saved Passwords                                                                                                    |
| Languages<br>Downloads             | Saved passwords will appear here                                                                                                    |
|                                    | Privacy and security Appearance Search engine Default browser On startup ced Languages Downloads                                                                          |

#### Chrome Saved Passwords

Om du inte redan har sparat dessa lösenord i Bitwarden, exportera dem för att förbereda för framtida import till Bitwarden. När du har exporterat dem bör du ta bort dessa lösenord från webbläsarens lagring.

#### ⇒Firefox

I Firefox, navigera till **Inställningar** → **Sekretess och säkerhet** och scrolla ner till avsnittet **Inloggningar och lösenord**. I det här avsnittet avmarkerar du alla förmarkerade alternativ:

### **U bit**warden

| •••                        |      | Preferences    |                  | ×     | +                                                      |       |                     |   |   |      |   |   |
|----------------------------|------|----------------|------------------|-------|--------------------------------------------------------|-------|---------------------|---|---|------|---|---|
| $\leftarrow$ $\rightarrow$ | G    | ው              | <b>Ú</b> Firefox | abo   | out:preferences#privacy                                |       |                     |   | ☆ | lii\ | ٢ | ≡ |
|                            |      |                |                  |       |                                                        | C     | Find in Preferences |   |   |      |   |   |
| ¢                          | Gen  | eral           |                  |       |                                                        |       | Manage Data         |   |   |      |   |   |
| û                          | Hon  | ne             | D                | elete | e cookies and site data when Firefox is closed         |       | Manage Exceptions   |   |   |      |   |   |
| ۹                          | Sea  | rch            | Logi             | ns a  | and Passwords                                          | _     |                     | ۱ |   |      |   |   |
| <u> </u>                   | Priv | acy & Security | 🗾 🗾 A            | sk t  | to save logins and passwords for websites              |       | Exceptions          |   |   |      |   |   |
| ្ល                         | Syn  | c              |                  | / A   | Autofill logins and passwords                          |       | Saved Logins        |   |   |      |   |   |
|                            |      |                |                  | ∕ s   | Suggest and generate strong passwords                  |       |                     |   |   |      |   |   |
|                            |      |                | l                | 🖊 s   | Show alerts about passwords for breached websites Lear | n moi | re                  | J |   |      |   |   |
|                            |      |                |                  | Jse a | a Primary Password Learn more                          | Chan  | ge Primary Password |   |   |      |   |   |
|                            |      |                | F                | orme  | erly known as Master Password                          |       |                     |   |   |      |   |   |
|                            |      |                |                  |       |                                                        |       |                     |   |   |      |   |   |
|                            |      |                |                  |       |                                                        |       |                     |   |   |      |   |   |

Firefox Password Options

#### **⊘** Tip

Bitwarden Password Manager offers a variety of reports for premium users, like the Exposed Passwords and Reused Passwords reports, and a **free Data Breach report for all users**.

#### Du bör också ta reda på vilka inloggningar Firefox redan har sparat genom att välja knappen Sparade inloggningar...:

| ••  | •        |       | 🔆 Preferences | :                | ×     | +                                              |              |                       |   |             |   |   |
|-----|----------|-------|---------------|------------------|-------|------------------------------------------------|--------------|-----------------------|---|-------------|---|---|
| ← → |          | C' (  | e 6           | <b>O</b> Firefox | abo   | ut:preferences#privacy                         |              |                       | ជ | <b>II</b> / | 3 | ≡ |
|     |          |       |               |                  |       |                                                |              | Q Find in Preferences |   |             |   |   |
| 3   | ¢-       | Gene  | ral           |                  |       |                                                |              | Manage Data           |   |             |   |   |
| 1   | î        | Home  | 9             | De               | elete | e cookies and site data when Firefox is closed |              | Manage Exceptions     |   |             |   |   |
| (   | <b>२</b> | Searc | ch            | Logiı            | ns a  | nd Passwords                                   |              |                       |   |             |   |   |
|     | •        | Priva | cy & Security | 🔽 A              | sk to | o save logins and passwords for websites       |              | Exceptions            |   |             |   |   |
| ź   | 3        | Sync  |               |                  | Ζ Α   | utofill logins and passwords                   |              | Saved Logins          |   |             |   |   |
|     |          |       |               |                  | / s   | uggest and generate strong passwords           |              | $\square$             |   |             |   |   |
|     |          |       |               |                  | / s   | how alerts about passwords for breached websit | tes Learn me | ore                   |   |             |   |   |
|     |          |       |               | <b>U</b>         | Jse a | Primary Password Learn more                    | Cha          | nge Primary Password  |   |             |   |   |
|     |          |       |               | F                | orme  | rly known as Master Password                   |              |                       |   |             |   |   |
|     |          |       |               |                  |       |                                                |              |                       |   |             |   |   |
|     |          |       |               |                  |       |                                                |              |                       |   |             |   |   |

**Firefox Saved Logins** 

Om du inte redan har sparat dessa lösenord i Bitwarden, exportera dem för framtida import till Bitwarden. När du har exporterat dem bör 🗐 du **ta bort** dessa lösenord från Firefox.

#### ⇒Safari

I Safari, öppna Inställningar från menyraden och navigera till fliken Autofyll. På den här fliken avmarkerar du alla förmarkerade alternativ:

|                                | 🔒 bitware                      | den.com             | Ċ                                        | ĉ ć                        | 7  +  |
|--------------------------------|--------------------------------|---------------------|------------------------------------------|----------------------------|-------|
| <b>D</b> bitwarden             |                                |                     |                                          | $\equiv$                   |       |
|                                |                                |                     | 🗧 🗄 🖉 🛢 Secue   https://wwithitwardet.co | Q<br>N <sup>a</sup> /vadt  |       |
|                                | Aut                            | toFill              |                                          |                            |       |
| General Tabs AutoFill Password | s Search Security Privacy Webs | ites Extensions Adv | Ç.<br>anced                              |                            | 0 - + |
| AutoE                          | ill web forme                  | tion from my conta  | octe Edit                                |                            |       |
|                                |                                |                     | Euit                                     |                            |       |
|                                | 🔽 User names a                 | nd passwords        | Edit                                     |                            |       |
|                                | 🔽 Credit cards                 |                     | Edit                                     |                            |       |
|                                | ✓ Other forms                  |                     | Edit                                     | 0                          |       |
| Salest way for tear            |                                | FOLOERS             | FOLDERS                                  | -                          |       |
| to store and share             | e sensitive data               | to Email            | to Email                                 | 2 Cosmosedmin              |       |
|                                |                                | S Work              | Social                                   | 1 ellary<br>john.smith     |       |
| from any device.               |                                | 🗈 No Folder         | S Work                                   | 4 D EverBank<br>john.smith |       |
|                                |                                | COLLECTIONS         | No Folder                                | 45 DAVER                   |       |

Safari Password Options

Du bör också ta reda på vilka lösenord Safari redan har sparat genom att navigera till fliken Lösenord:

| $\bullet \bullet \bullet \triangleleft > \square$ | 🗎 bitwarden.com    | Ċ                                           | Å Ø  +   |
|---------------------------------------------------|--------------------|---------------------------------------------|----------|
| 🛡 bitwarden                                       |                    |                                             |          |
|                                                   |                    | € C ■ Secure   https://waitbleasder.com/#/w | A        |
|                                                   | Passwords          | <b>Ö</b>                                    | 0-       |
|                                                   |                    | Q Search                                    |          |
| Website                                           | User name          | Password                                    |          |
|                                                   | No Saved Passwords |                                             |          |
|                                                   |                    | Details Add                                 | Remove ? |
|                                                   |                    |                                             |          |

Safari Saved Passwords

Om du inte redan har sparat dessa lösenord i Bitwarden, skapa inloggningsobjekt i Bitwarden för dessa lösenord. När alla sparade lösenord finns i Bitwarden, **ta bort** dessa lösenord från Safari. ⇒**Vivaldi** 

I Vivaldi, öppna fönstret **Vivaldi Inställningar** och välj® **Sekretess** i navigeringen till vänster. Rulla ned till avsnittet Lösenord och avmarkera alternativet **Spara webbsidalösenord**:

| • | Bitward | en Open Source P 🕂 |                                                                                                    |               |                                   |              | Ū |
|---|---------|--------------------|----------------------------------------------------------------------------------------------------|---------------|-----------------------------------|--------------|---|
|   | ⊮ C     | 🙃 🛈 🔒 bitwarden.c  | $om$ , where we have the statest descent of the statest descent of the statest descent of the statest ${\mathbb F}$ . ${\mathbb Q}$ |               |                                   |              | 9 |
| D |         | •••                | Vivaldi Settings: Privacy                                                                                                    | Irted         | Log In 🔿                          |              |   |
| * | ~       | Search             | Exceptions<br>Manage blacking lavel neg site                                                                                        |               |                                   |              |   |
| 0 |         | V General          | Manage blocking level per site                                                                                                    |               |                                   |              |   |
|   |         | Appearance         |                                                                                                    |               |                                   | 5 4 5 1      |   |
| 8 |         | 🖌 Themes           |                                                                                                    |               | Q Search would                    | •            |   |
|   | Tł      | Start Page         |                                                                                                    | 0 - +Add Iter | Amazon     phouse     code School | 244          |   |
|   | Pa      | 💶 Tabs             |                                                                                                    |               | Facebook<br>hets@ssander.com      | 244          |   |
|   |         | Panel              |                                                                                                    |               | Anti-Botwarder.com     TYPES      | 8 <b>4</b> 9 |   |
|   | Bit     | Address Bar        |                                                                                                    |               | € Loph                            | 54.5         |   |
|   | ind     | D Bookmarks        |                                                                                                    |               | Secure Note                       | 1.2          |   |
|   |         | » Quick Commands   |                                                                                                    |               | FOLDERS                           | 1            |   |
|   |         |                    | Manage Sources                                                                                                    |               | lin 🔒                             | C 05         |   |
|   | S       |                    |                                                                                                    |               | 10 101100                         | inter storp  |   |
|   |         |                    | PASSWORDS                                                                                                    |               |                                   |              |   |
|   |         |                    |                                                                                                    |               |                                   |              |   |
|   |         | • Privacy          | Save webpage Passwords                                                                                                    |               |                                   |              |   |
|   |         | 🛨 Downloads        | Show Saved Passwords                                                                                                    |               |                                   |              |   |
|   |         | i Sync             |                                                                                                    |               |                                   |              |   |
|   |         | 🛇 Webpages         | COOVIES                                                                                                    |               |                                   |              |   |
|   |         | A Network          |                                                                                                    |               |                                   |              |   |
|   |         | 🕸 Display All      | Accept Cookies Third-Party Cookies                                                                                                  |               |                                   |              |   |

Vivaldi Password Options

Du bör också ta reda på vilka lösenord Vivaldi redan har sparat genom att välja knappen Visa sparade lösenord:

| PASSWORDS                                                 |              |          |   |
|-----------------------------------------------------------|--------------|----------|---|
| Save Webpage Passwords                                    |              |          |   |
| Filter Passwords                                          |              |          |   |
| Website                                                   | Account Name | Password |   |
| S https://id.condenast.com/interaction/EDLjap1s1vPi255sOv |              |          | 0 |
| Hide Passwords                                            |              |          |   |

Vivaldi Saved Passwords

Om du inte redan har sparat dessa lösenord i Bitwarden, skapa inloggningsobjekt i Bitwarden för dessa lösenord. När alla sparade lösenord finns i Bitwarden, ta bort dessa lösenord från Vivaldi. Lär dig hur. ⇒Tor

Trots att de delar rötter med Firefox är Tor unikt genom att det inte sparar dina inloggningar som standard. Om du inte har konfigurerat Tor manuellt för att spara och autofylla inloggningar, är du redan klar.

## **U bit**warden

Om du gjorde det, navigera till sidan Lösenord genom att ange about : preferences#privacy i adressfältet och scrolla ner till avsnittet Inloggningar och lösenord. Stäng av alla alternativ som du hade markerat:

| ••           | •        |       | 🔆 Preferences  |        | ×               | +                 |                   |                   |                |                |                      |                   |          |          |        |       |           |           |         |    |   |
|--------------|----------|-------|----------------|--------|-----------------|-------------------|-------------------|-------------------|----------------|----------------|----------------------|-------------------|----------|----------|--------|-------|-----------|-----------|---------|----|---|
| $\leftarrow$ | > ·      | G     | Tor Browser    | about: | preferenc:      | es#priv           | vacy              |                   |                |                |                      |                   |          |          |        |       |           | 습         | 0       | ÷. | ≡ |
|              |          |       |                |        |                 |                   |                   |                   |                |                |                      |                   |          |          |        | QF    | ind in Pr | eferences |         |    |   |
| ¥            | ¢        | Gen   | eral           |        | of disk sp      | oace.             | Learr             | n more            | e              |                |                      |                   |          |          |        |       | Ma        | nage Da   | <br>ita |    |   |
| 1            | <u>ن</u> | Hom   | ie             |        | i In pe<br>data | ermane<br>will al | ent pri<br>ways l | ivate b<br>be cle | brows<br>eared | sing m<br>when | node, co<br>1 Tor Br | ookies<br>owser i | and site | e<br>ed. |        | м     | anage     | Permissi  | ions    |    |   |
| C            | 2        | Sear  | ch             |        |                 |                   |                   |                   |                |                |                      |                   |          |          |        |       |           |           |         |    |   |
| 6            |          | Priva | acy & Security |        | Delet           | te cool           | kies ar           | nd site           | e data         | a whe          | n Tor B              | rowser            | is clos  | ed       |        |       |           |           |         |    |   |
|              | 0        | Tor   |                | (      | Logins          | and P             | assw              | vords             | 5              |                |                      |                   |          |          |        |       |           |           |         |    |   |
|              |          |       |                |        | Ask             | to save           | e logir           | ns and            | d pass         | sword          | ls for w             | ebsites           |          |          |        |       | Ex        | ceptions  |         |    |   |
|              |          |       |                |        |                 | Autofil           | l login           | is and            | l pass         | words          | s                    |                   |          |          |        |       | Sav       | ed Logir  | 1S      |    |   |
|              |          |       |                |        |                 | Sugge             | st and            | l gene            | erate s        | strong         | g passv              | vords             |          |          |        |       |           |           |         |    |   |
|              |          |       |                |        |                 | Show a            | alerts            | about             | t pass         | sword          | s for br             | reacheo           | d websi  | ites I   | earn n | nore  |           |           |         |    |   |
|              |          |       |                |        | Use             | a mas             | ter pa            | sswor             | rd             |                |                      |                   |          |          | Cł     | nange | e Maste   | r Passw   | ord     |    |   |
|              |          |       |                |        |                 |                   |                   |                   |                |                |                      |                   |          |          |        |       |           |           |         |    |   |

Tor Password Option

Du bör också ta reda på vilka inloggningar Tor redan har sparat genom att välja knappen Sparade inloggningar...:

| •••        | * Preferences    | × +                                        |                               |                   |                       |    |            |   |
|------------|------------------|--------------------------------------------|-------------------------------|-------------------|-----------------------|----|------------|---|
| ← →        | Tor Browser      | about:preferences#privacy                  |                               |                   | ជ                     | 0  | <b>*</b> . | Ξ |
|            |                  |                                            |                               | ٩                 | λ Find in Preferences |    |            |   |
| <b>‡</b> G | eneral           | of disk space. Learn r                     | nore                          |                   |                       |    |            |   |
|            |                  |                                            |                               |                   | Manage Data           | a  |            |   |
|            | ome              | <ul> <li>in permanent privation</li> </ul> | te browsing mode, cookies an  | d site            | Manage Permissio      | ns |            |   |
| Q se       | earch            |                                            | cleared when for Browser is c | ciosed.           |                       |    |            |   |
| 🔒 Pr       | ivacy & Security | Delete cookies and                         | site data when Tor Browser is | closed            |                       |    |            |   |
| 🄊 То       | pr               | Logins and Passwo                          | rds                           |                   |                       |    |            |   |
|            |                  | Ask to save logins                         | and passwords for websites    |                   | Exceptions.           |    |            |   |
|            |                  | Autofill logins                            | and passwords                 | (                 | Saved Logins          | ·  | ٦          |   |
|            |                  | ✓ Suggest and g                            | enerate strong passwords      |                   |                       | _  | ノ          |   |
|            |                  | Show alerts al                             | oout passwords for breached w | vebsites Learn mo | re                    |    |            |   |
|            |                  | Use a master pass                          | word                          | Char              | nge Master Passwo     | rd |            |   |

Tor Saved Passwords

Om du inte redan har sparat dessa lösenord i Bitwarden, skapa inloggningsobjekt i Bitwarden för dessa lösenord. När alla sparade lösenord finns i Bitwarden 🗐, **ta bort** dessa lösenord från Tor.

#### ⇒DuckDuckGo

l DuckDuckGo, navigera till **Inställningar → Autofyll**. Från den här skärmen avmarkerar du rutan för **Användarnamn och lösenord**.

#### Säker och pålitlig lösenordshanterare med öppen källkod för företag

|            |                                                                                                    | BETA Send Feedback                                                             |
|------------|----------------------------------------------------------------------------------------------------|--------------------------------------------------------------------------------|
| Settings   | C Autofill<br>View Autofill Content                                                                                                    | + New Tab     #       □     New Window     #       △     New Fire Window     ↓ |
| 🚀 General  |                                                                                                    | Zoom                                                                           |
| Appearance | Password Manager                                                                                                    | [≒ Bookmarks                                                                   |
| Privacy    | <ul> <li>DuckDuckGo built-in password manager</li> <li>Bitwarden</li> </ul>                                                                                         | ⊥ Downloads %     P Autofill                                                   |
| 🔑 Autofill |                                                                                                    | ☑ Email Protection                                                             |
| Downloads  | Import Passwords                                                                                                    | Network Protection                                                             |
|            | Export Passwords                                                                                                    | l 🛞 Settings                                                                   |
| About      | <ul> <li>Usernames and passwords</li> <li>Addresses</li> <li>Payment methods</li> <li>Receive prompts to save new information and autofill online forms.</li> </ul> |                                                                                |
|            | Auto-lock                                                                                                    |                                                                                |
|            | <ul> <li>Lock Autofill after computer is idle for 15 minutes 3</li> <li>Also lock access to Login and Credit Card form fill.</li> </ul>                             |                                                                                |
|            | Never lock Autofill                                                                                                    |                                                                                |

Disable DuckDuckGo Password Manager

Du kan skapa en säkerhetskopia av dina befintliga data genom att välja **Exportera lösenord**. När du har skapat en säkerhetskopia väljer du **Visa autofyll innehåll...** och raderar lagrade autofylldata för att ta bort tidigare sparade förslag.

I avsnittet Lösenordshanteraren kan macOS-användare välja att använda Bitwarden. Läs mer om Bitwarden DuckDuckGo macOS webbläsarintegration här.